# IntesisBox<sup>®</sup> Modbus Server

Hisense VRF Air Conditioning

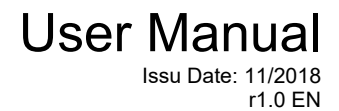

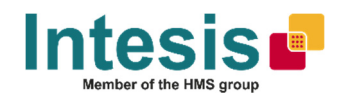

# © Intesis Software S.L.U. 2018 All Rights Reserved.

Information in this document is subject to change without notice. The software described in this document is furnished under a license agreement or nondisclosure agreement. The software may be used only in accordance with the terms of those agreements. No part of this publication may be reproduced, stored in a retrieval system or transmitted in any form or any means electronic or mechanical, including photocopying and recording for any purpose other than the purchaser's personal use without the written permission of Intesis Software S.L.U.

Intesis Software S.L.U. Milà i Fontanals, 1 bis 08700 Igualada Spain

### TRADEMARKS

All trademarks and tradenames used in this document are acknowledged to be the copyright of their respective holders.

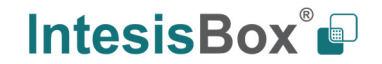

Gateway for the integration of Hisense VRF systems into Modbus (RTU and TCP) systems.

Order code:

IBMBSHIS016O000, 16 indoor units IBMBSHIS064O000, 64 indoor units

# INDEX

| 1. Description                                                                     | 5  |
|------------------------------------------------------------------------------------|----|
| 1.1 Introduction                                                                   | 5  |
| 1.1 Functionality                                                                  | 6  |
| 1.2 Capacity of IntesisBox                                                         | 7  |
| 2. Modbus interface                                                                | 8  |
| 1.3 Functions supported                                                            | 8  |
| 1.4 Modbus RTU                                                                     | 8  |
| 1.5 Modbus TCP                                                                     | 8  |
| 1.6 Modbus Address Map                                                             | 9  |
| 3. Connections                                                                     | 12 |
| 1.7 Power device                                                                   | 13 |
| 1.8 Connect to Hisense VRF installation                                            | 13 |
| 1.9 Connection to Modbus                                                           | 13 |
| 1.9.1 Modbus TCP                                                                   | 13 |
| 1.9.2 Modbus RTU                                                                   | 13 |
| 1.10 Connection to PC (Configuration tool)                                         | 14 |
| 4. Set-up process and troubleshooting                                              | 15 |
| 1.11 Pre-requisites                                                                | 15 |
| 1.12 IntesisBox MAPS. Configuration & monitoring tool for IntesisBox Modbus series | 15 |
| 1.12.1 Introduction                                                                | 15 |
| 1.12.2 Connection                                                                  | 15 |
| 1.12.3 Configuration tab                                                           | 16 |
| 1.12.4 Modbus Slave configuration                                                  | 16 |
| 1.12.5 Hisense configuration                                                       | 18 |
| 1.12.6 Signals                                                                     | 20 |
| 1.12.7 Sending the configuration to IntesisBox                                     | 21 |
| 1.12.8 Diagnostic                                                                  | 21 |
| 1.12.9 Set-up procedure                                                            | 22 |
| 5. Electrical & Mechanical Features                                                | 24 |
| 6. Dimensions                                                                      | 25 |
| 7. AC Unit Types compatibility                                                     | 26 |
| 8. Error codes for Indoor and Outdoor Units                                        | 27 |

# 1. Description

### 1.1 Introduction

This document describes the integration of Hisense VRF air conditioning systems into Modbus compatible devices and systems using using gateway the IntesisBox Modbus Server to *Hisense VRF* communication gateway.

The aim of this integration is to monitor and control Hisense air conditioning systems, remotely, from a Control Center using any commercial SCADA or monitoring software that includes a Modbus Master driver (RTU and/or TCP). To do it so, IntesisBox performs as a Modbus Server, allowing poll and write requests from any Modbus master device.

IntesisBox makes available the Hisense air conditioning system indoor units' datapoints through independent Modbus registers.

Up to 64 indoor units supported, depending on product version.

This document assumes that the user is familiar with Modbus and Hisense technologies and their technical terms.

# Hierese

### Integration of Hisense's compatible systems into Modbus systems

### 1.1 Functionality

IntesisBox<sup>®</sup> continuously monitors Hisense VRF network for all configured signals and keeps the updated status of all of them in its memory, ready to be served when requested from the Modbus master.

Commands toward the indoor units are permitted.

Each indoor unit is offered as a set of MBS objects.

| Element                     | Object supported                                                          |
|-----------------------------|---------------------------------------------------------------------------|
| Outdoor Unit                | Status                                                                    |
| Indoor Unit                 | <ul><li>Status</li><li>Command</li><li>Communication<br/>status</li></ul> |
| General signals (all units) | Command                                                                   |

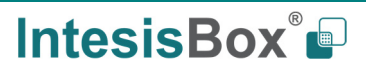

### 1.2 Capacity of IntesisBox

| Element                | Max. | Notes                                                            |
|------------------------|------|------------------------------------------------------------------|
| Number of indoor units | 64 * | Number of indoor units that can be controlled through IntesisBox |

\* There are different models of *IntesisBox MBS – Hisense VRF* each one with different capacity. The table above shows the capacity for the top model (with maximum capacity).

Their order codes are:

- IBMBSHIS016O000: Model supporting up to 16 indoor units
- IBMBSHIS0640000: Model supporting up to 64 indoor units

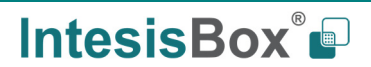

# 2. Modbus interface

In this section, a common description for all IntesisBox Modbus series gateways is given, from the point of view of Modbus system which is called from now on *internal system*. Connection with the Hisense VRF system is also called from now on *external system*.

### **1.3** Functions supported

This part is common for Modbus RTU and TCP.

Modbus functions 03 and 04 (*Read Holding Registers* and *Read Input Registers*) can be used to read Modbus registers.

Modbus functions 06 and 16 (*Single Multiple Holding Registers* and *Write Multiple Holding Registers*) can be used to write Modbus registers.

Configuration of poll records is possible between Modbus addresses 0 and 20000. Addresses that are not defined in section 2.2 (Modbus map of the device) are read-only and will always report 0.

Modbus error codes are supported, they will be sent whenever a non-valid Modbus address is queried.

All registers are 16-bit signed integer, in standard Modbus Big Endian (MSB/LSB) format.

IntesisBox supports Modbus RTU and Modbus TCP and both interfaces can be used simultaneously.

### 1.4 Modbus RTU

Both EIA485 and EIA232 physical layers are supported. Only the lines RX, TX and GND of the EIA232 connector are used (TX and RX for EIA485).

Baud rate can be selected between 1200, 2400, 4800, 9600, 19200, 38400, 56700 and 115200. Parity (none, even or odd) and stop bits (1 or 2) can be selected as well.

Modbus slave number must be configured and the physical connection (RS232 or RS485) can also be selected

### 1.5 Modbus TCP

TCP port to use (default is 502) and keep alive period must be configured.

IP settings of IntesisBox (DHCP status, own IP, net mask and default gateway) must be configured as well.

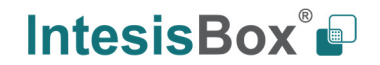

### 1.6 Modbus Address Map

Modbus address from the formula is expressed in link layer format. This is, first register address is 0.

| Modbus Address<br>First Address is 0 | Read<br>/Write | Register/signal name                | Possible values          |
|--------------------------------------|----------------|-------------------------------------|--------------------------|
| 0                                    | W              | On (all the units)                  | 1-Set all the units On   |
| 1                                    | W              | Off (all the units)                 | 1-Set all the units Off  |
| 2                                    | W              | Operation Mode Auto (all the units) | 1-Set Auto Mode          |
| 3                                    | W              | Operation Mode Heat (all the units) | 1-Set Heat Mode          |
| 4                                    | W              | Operation Mode Dry (all the units)  | 1-Set Dry Mode           |
| 5                                    | W              | Operation Mode Fan (all the units)  | 1-Set Fan Mode           |
| 6                                    | W              | Operation Mode Cool (all the units) | 1-Set Cool Mode          |
| 7                                    | W              | Fan Speed Auto<br>(all the units)   | 1-Set Fan Speed Auto     |
| 8                                    | W              | Fan Speed Low<br>(all the units)    | 1-Set Fan Speed Low      |
| 9                                    | W              | Fan Speed Mid (all the units)       | 1-Set Fan Speed Mid      |
| 10                                   | W              | Fan Speed High (all the units)      | 1-Set Fan Speed High     |
| 11                                   | W              | Fan Speed High+ (all the units)     | 1-Set Fan Speed High+    |
| 12                                   | W              | Vane Position Auto (all the units)  | 1-Set Vane Position Auto |
| 13                                   | W              | Vane Position 1 (all the units)     | 1-Set Vane Position 1    |
| 14                                   | W              | Vane Position 2 (all the units)     | 1-Set Vane Position 2    |
| 15                                   | W              | Vane Position 3 (all the units)     | 1-Set Vane Position 3    |
| 16                                   | W              | Vane Position 4 (all the units)     | 1-Set Vane Position 4    |
| 17                                   | W              | Vane Position 5 (all the units)     | 1-Set Vane Position 5    |
| 18                                   | W              | Vane Position 6 (all the units)     | 1-Set Vane Position 6    |
| 19                                   | W              | Vane Position 7 (all the units)     | 1-Set Vane Position 7    |

This information is subject to change without prior notice IntesisBox is a registered trademark of Intesis Software S.L.U. IntesisBox<sup>®</sup>

email: <u>info@intesisbox.com</u> web: <u>www.intesisbox.com</u> phone: +34 938047134

| 20                                                                                                    | W   | Temperature Setpoint (x10°C) (all units) | Cool: 1930°C; Heat: 1730°C            |
|----------------------------------------------------------------------------------------------------|-----|------------------------------------------|---------------------------------------|
|                                                                                                    | 1   |                                          |                                       |
| (OU*25)+10000+0<br>OU stands for Outdoor Unit<br>address from 1 to 64.                                                  | R   | Communication Error OU                   | 0-No error, 1-Error                   |
| (OU*25)+10000+1                                                                                                    | R   | Outdoor Air Temp.                        | -5099 °C                              |
| (OU*25)+10000+2                                                                                                    | R   | Comp.Top Temp.                           | 0200 °C                               |
| (OU*25)+10000+3                                                                                                    | R   | Total Real Comp. Freq.                   | 0255 Hz                               |
| (OU*25)+10000+4                                                                                                    | R   | Total Comp. Current                      | 0255 A                                |
| (OU*25)+10000+5                                                                                                    | R   | Out Exp. Valve 1 Open                    | 0100 %                                |
| (OU*25)+10000+6                                                                                                    | R   | Discharge Pressure (x10ºC)               | -5.09.9 MPa                           |
| (OU*25)+10000+7                                                                                                    | R   | Suction Pressure (x10°C)                 | -5.09.9 MPa                           |
|                                                                                                    |     |                                          |                                       |
| (Ui*100)+0<br>Ui stands for Unit index number<br>as found in the Units<br>Configuration tab and ranges<br>from 1 to 64. | R/W | On/Off                                   | 0-Off, 1-On                           |
| (Ui*100)+1                                                                                                    | R/W | Operation Mode                           | 0-Auto, 1-Heat, 2-Dry. 3-Fan, 4-Cool  |
| (Ui*100)+2                                                                                                    | R/W | Fan Speed                                | 0-Auto, 1-Low, 2-Mid, 3-High, 3-High+ |
| (Ui*100)+3                                                                                                    | R/W | Vane Position                            | 0-Auto, 1-Pos17-Pos7                  |
| (Ui*100)+4                                                                                                    | R/W | Temperature Setpoint (x10ºC)             | Cool:1930°C; Heat:1730°C              |
| (Ui*100)+5                                                                                                    | R   | Remote Sensor Temp. (x10ºC)              | -6363°C                               |
| (Ui*100)+6                                                                                                    | R   | Inlet Temp. (x10ºC)                      | -6363°C                               |
| (Ui*100)+7                                                                                                    | R   | Outlet Temp. (x10ºC)                     | -6363°C                               |
| (Ui*100)+8                                                                                                    | R   | GasPipe Temp. (x10ºC)                    | -6363°C                               |
| (Ui*100)+9                                                                                                    | R   | LiquidPipe Temp. (x10°C)                 | -6363°C                               |
| (Ui*100)+10                                                                                                    | R   | Unit Error code                          | Error code                            |
| (Ui*100)+11                                                                                                    | R   | Filter Alarm                             | 0-Normal, 1-Alarm                     |
| (Ui*100)+12                                                                                                    | W   | Filter Alarm Reset                       | 1-Reset                               |
| (Ui*100)+13                                                                                                    | R   | Communication Status                     | 0-Not Exit, 1-Exist                   |

| (Ui*100)+14 | R/W | Allow On/Off from RC        | 0-Allow, 1-Not allow                          |
|-------------|-----|-----------------------------|-----------------------------------------------|
| (Ui*100)+15 | R/W | Allow Mode from RC          | 0-Allow, 1-Not allow                          |
| (Ui*100)+16 | R/W | Allow Setpoint from RC      | 0-Allow, 1-Not allow                          |
| (Ui*100)+17 | R/W | Allow Fan from RC           | 0-Allow, 1-Not allow                          |
| (Ui*100)+18 | R   | Unit Type                   | 0:Not Defined,1-SS,2-FC,3-VRF,4-<br>IU,5-ES   |
| (Ui*100)+19 | R   | Unit Address                | 164                                           |
| (Ui*100)+20 | R   | System Address              | 164                                           |
| (Ui*100)+21 | R   | Dehumidification            | 0-Disabled, 1-Enabled                         |
| (Ui*100)+22 | R/W | Dehumidification Correction | 0-0, 1-(-1), 2-(-2)                           |
| (Ui*100)+23 | R   | Compresor Stop Cause        | 255-Operation Off, Other-See manual           |
| (Ui*100)+24 | R   | Expansion Valve Open        | 0100%                                         |
| (Ui*100)+25 | R   | Operation Condition         | 0-Off, 1-Thermo Off, 2-Thermo On, 3-<br>Alarm |
| (Ui*100)+26 | R   | RC SW Temperature (x10°C)   | -6363°C                                       |
| (Ui*100)+27 | R   | RC SW Config                | 0-Without RCS, 1-With RCS                     |

## 3. Connections

Find below information regarding the IntesisBox connections available.

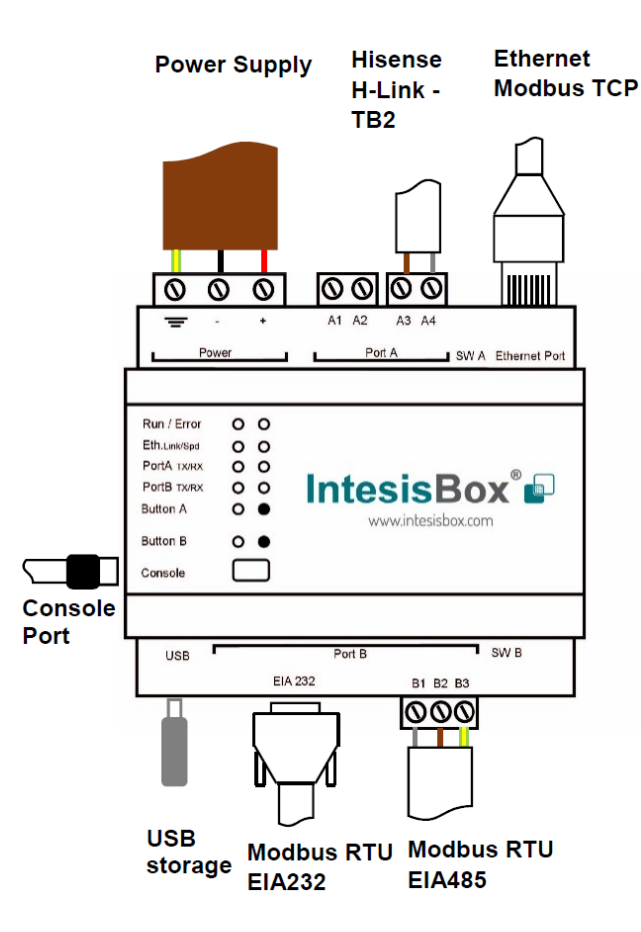

### Power Supply

Must use NEC Class 2 or Limited Power Source (LPS) and SELV rated power supply.

### If using DC power supply:

Respect polarity applied of terminals (+) and (-). Be sure the voltage applied is within the range admitted (check table below). The power supply can be connected to earth but only through the negative terminal, never through the positive terminal.

### If using AC power supply:

Make sure the voltage applied is of the value admitted (24 Vac). Do not connect any of the terminals of the AC power supply to earth, and make sure the same power supply is not supplying any other device.

### Ethernet / Modbus TCP (TCP) / Console (UDP & TCP)

Connect the cable coming from the IP network to the connector ETH of the gateway. Use an Ethernet CAT5 cable. If communicating through the LAN of the building, contact the network administrator and make sure traffic on the port used is allowed through all the LAN path (check the gateway user manual for more information). Default IP is 192.168.100.246. DHCP is enabled by default.

### PortA / H-Link Hisense

Connect the H-Link terminals (TB2) of Hisense Outdoor Unit to the connectors A3 and A4 of gateway's PortA. There is no polarity to be respected.

### PortB / Modbus-RTU RS485

Connect the EIA485 bus to connectors B1 (B+), B2 (A-) and B3 (SNGD) of gateway's PortB. Respect the polarity. Remember the characteristics of the standard EIA485 bus: maximum distance of 1200 meters, maximum 32 devices connected to the bus, and in each end of the bus it must be a termination resistor of 120  $\Omega$ . Bus biasing and termination resistor for EIA485 can be enabled for PortB by means of a dedicated DIP:

SW1:

**ON:** 120  $\Omega$  termination active **OFF:** 120  $\Omega$  termination inactive (Default setting). SW2+3:

**ON:** Polarization active **OFF:** Polarization inactive (Default setting).

If the gateway is installed in one bus end, make sure that termination is active.

### Console Port

Connect a mini-type B USB cable from your computer to the gateway to allow communication between the Configuration Software and the gateway. Remember that Ethernet connection is also allowed. Check the user manual for more information.

### USB

Connect a USB storage device (not a HDD) if required. Check the user manual for more information.

Ensure proper space for all connectors when mounted (see section 6).

### 1.7 Power device

The first step to perform is to power up the device. To do so, a power supply working with any of the voltage range allowed is needed (check section 5). Once connected the ON led will turn on.

**WARNING!** In order to avoid earth loops that can damage the gateway, and/or any other equipment connected to it, we strongly recommend:

- The use of DC power supplies, floating or with the negative terminal connected to earth. **Never use a DC power supply with the positive terminal connected to earth**.
- The use of AC power supplies only if they are floating and not powering any other device.

### **1.8** Connect to Hisense VRF installation

Use the PortA connector in the top corner of the IntesisBox device in order to connect H-Link bus to the IntesisBox. Remember to follow all safety precautions indicated by Hisense.

Connect the Hisense H-Link/TB2 bus to connectors A3 and A4 of gateway's PortA. Bus is not sensitive to polarity.

### **1.9** Connection to Modbus

### 1.9.1 Modbus TCP

The gateways Ethernet port connection is used for Modbus TCP communication. Connect the communication cable coming from the network hub or switch to the Ethernet port of Intesisbox. The cable to be used shall be a straight Ethernet UTP/FTP CAT5 cable.

TCP port to use (default 502) and keep alive period must be configured. IP settings of the gateway (DHCP status, own IP, netmask and default gateway) must be configured as well.

### 1.9.2 Modbus RTU

Connect the communication cable coming from the motbus network to the port marked as Port B of the Intesisbox. Connect the EIA485 bus to connectors B1 (-), B2 (+) and B3 (SNGD) of gateway's PortB. Respect the polarity.

Remember the characteristics of the standard EIA485 bus: maximum distance of 1200 meters, maximum 32 devices (without repeaters) connected to the bus, and in each end of the bus it must be a termination resistor of 120  $\Omega$ . The gateway has an internal bus biasing circuit that incorporates the termination resistor. Bus biasing and termination resistor for EIA485 can be enabled for PortB by means of a dedicated DIP switch.

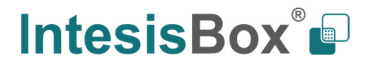

### 1.10 Connection to PC (Configuration tool)

This action allows the user to have access to configuration and monitoring of the device (more information can be found in the configuration tool User Manual). Two methods to connect to the PC can be used:

- **Ethernet:** Using the Ethernet port of IntesisBox.
- USB: Using the console port of IntesisBox, connect a USB cable from the console port to the PC.

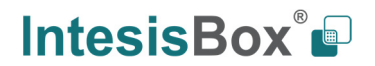

# 4. Set-up process and troubleshooting

### 1.11 Pre-requisites

It is necessary to have the Modbus RTU or TCP master/client device (BMS side device) operative and properly connected to the corresponding port of the gateway and the Hisense VRF installation connected to their corresponding ports as well.

Connectors, connection cables, PC for the Configuration Tool usage and other auxiliary material, if needed, are not supplied by Intesis for this standard integration.

Items supplied by Intesis Software for this integration are:

- IntesisBox gateway.
- Link to download the configuration tool.
- USB Console cable to communicate with IntesisBox.
- Product documentation.

### 1.12 IntesisBox MAPS. Configuration & monitoring tool for IntesisBox Modbus series

### 1.12.1 Introduction

IntesisBox MAPS is a Windows<sup>®</sup> compatible software developed specifically to monitor and configure IntesisBox new generation gateways.

The installation procedure and main functions are explained in the *IntesisBox MAPS User Manual*. This document can be downloaded from the link indicated in the installation sheet supplied with the IntesisBox device or in the product website at www.intesisbox.com

In this section, only the specific case of Hisense VRF to Modbus systems will be covered.

Please check the IntesisBox MAPS User Manual for specific information about the different parameters and how to configure them.

### 1.12.2 Connection

To configure the IntesisBox connection parameters press on the **Connection** button in the menu bar.

|                     |               |                         |                | HS-AC-MBS.ibmap | - IntesisBox MAPS - 1.0.18.0 ユーラン                                           |
|---------------------|---------------|-------------------------|----------------|-----------------|-----------------------------------------------------------------------------|
| Home Project Tools  | View Help     |                         |                |                 |                                                                             |
| ø                   | *             | =                       | 1879 -         | -M-             | IntesisBox 🛍                                                                |
| Connection          | Configuration | Signals                 | Receive / Send | Diagnostic      | MAPS                                                                        |
| Connection Paran    | neters        |                         |                |                 |                                                                             |
| Connection Type     | USB Port      |                         |                |                 |                                                                             |
|                     | O IP          |                         |                |                 |                                                                             |
| Discovered Gateways | COM3          | Description             | Value          |                 |                                                                             |
|                     |               | Gateway Name            |                |                 |                                                                             |
|                     |               | Serial Number           | -              |                 |                                                                             |
|                     |               | Application Name        |                |                 |                                                                             |
|                     |               | License                 | -              |                 |                                                                             |
|                     |               | Version                 |                |                 |                                                                             |
|                     |               | Last Configuration Date |                |                 |                                                                             |
|                     |               | MAC Address             |                |                 |                                                                             |
|                     |               | IP Address              |                |                 |                                                                             |
|                     |               | Netmask                 |                |                 |                                                                             |
|                     |               | Gateway                 |                |                 |                                                                             |
|                     |               | DHCP                    | -              |                 |                                                                             |
|                     |               | Current Date Time       |                |                 |                                                                             |
|                     |               | Gateway Operating Time  | -              |                 |                                                                             |
|                     | Refresh       |                         |                |                 |                                                                             |
| Selected Device     |               | Disconnect              | Connect        |                 |                                                                             |
|                     |               |                         |                |                 |                                                                             |
|                     |               |                         |                |                 |                                                                             |
|                     |               |                         |                |                 |                                                                             |
|                     |               |                         |                |                 |                                                                             |
|                     |               |                         |                |                 |                                                                             |
|                     |               |                         |                |                 |                                                                             |
|                     |               |                         |                |                 |                                                                             |
|                     |               |                         |                |                 |                                                                             |
|                     |               |                         |                |                 |                                                                             |
|                     |               |                         |                |                 |                                                                             |
|                     |               |                         |                |                 |                                                                             |
| 7x Not Connected    |               |                         |                |                 | BMS Protocol: Modbus Slave I Device Protocol: Hisense I 2018/11/07 17:48:18 |
|                     |               |                         |                |                 |                                                                             |

Figure 4.1 MAPS connection

### 1.12.3 Configuration tab

Select the **Configuration** tab to configure the connection parameters. Three subsets of information are shown in this window: General (Gateway general parameters), Modbus Slave (Modbus interface configuration) and Hisense (Hisense interface parameters).

| Home Project Tools | View Help              |                                 |                 | HS-AC-MBS.ibmaps - IntesisBox MAPS - 1.0.18.0 | 1 - 6 X                                                                     |
|--------------------|------------------------|---------------------------------|-----------------|-----------------------------------------------|-----------------------------------------------------------------------------|
| ø                  | *                      | =                               | 10.00           | -W                                            | IntesisBox° 🖬                                                               |
| Connection         | Configuration          | Signals                         | Receive / Send  | Diagnostic                                    | MAPS                                                                        |
| General            | General Configura      | tion                            |                 |                                               |                                                                             |
| Modbus Slave       | Gateway Name           | HS-AC-MBS                       |                 |                                               |                                                                             |
| Hisense            | Project Description    | IntesisBox Hisense t<br>Gateway | to Modbus Slave |                                               |                                                                             |
|                    | Connection             |                                 |                 |                                               |                                                                             |
|                    |                        | Enable DHCP                     |                 |                                               |                                                                             |
|                    | IP Address             | 192.168.100.246                 |                 |                                               |                                                                             |
|                    | Netmask                | 255.255.255.0                   |                 |                                               |                                                                             |
|                    | Default Gateway        |                                 |                 |                                               |                                                                             |
|                    | Password               |                                 |                 |                                               |                                                                             |
|                    | USB Host               |                                 |                 |                                               |                                                                             |
|                    | Edit USB Configuration | USB                             |                 |                                               |                                                                             |
|                    |                        |                                 |                 |                                               |                                                                             |
|                    |                        |                                 |                 |                                               |                                                                             |
|                    |                        |                                 |                 |                                               |                                                                             |
|                    |                        |                                 |                 |                                               |                                                                             |
|                    |                        |                                 |                 |                                               |                                                                             |
|                    |                        |                                 |                 |                                               |                                                                             |
|                    |                        |                                 |                 |                                               |                                                                             |
|                    |                        |                                 |                 |                                               |                                                                             |
|                    |                        |                                 |                 |                                               |                                                                             |
|                    |                        |                                 |                 |                                               |                                                                             |
|                    |                        |                                 |                 |                                               |                                                                             |
| K Not Connected    |                        |                                 |                 |                                               | BMS Protocol: Modbus Slave 📱 Device Protocol: Hisense 🔳 2018/11/07 17:49:20 |
|                    |                        |                                 |                 |                                               |                                                                             |

Figure 4.2 IntesisBox MAPS configuration tab

1.12.4 Modbus Slave configuration

Set parameters of Modbus Slave interface of IntesisBox.

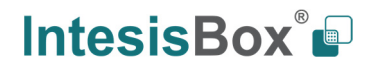

|                    |                   |          |                | HS-AC-MBS.ibmap | s - IntesisBox MAPS - 1.0.18.0 🛨 _ & X                                      |
|--------------------|-------------------|----------|----------------|-----------------|-----------------------------------------------------------------------------|
| Home Project Tools | View Help         |          |                |                 |                                                                             |
| ø                  | *                 | =        | 100            | -M-             | IntesisBox 🗗                                                                |
| Connection         | Configuration     | Signals  | Receive / Send | Diagnostic      | MAPS                                                                        |
| General            | Modbus Configur   | ation    |                |                 |                                                                             |
| Modbus Slave       | Туре              | RTU      | ~              |                 |                                                                             |
| Hisense            | RTU Configuration | n        |                |                 |                                                                             |
|                    | Connection Type   | 485      | ~              |                 |                                                                             |
|                    | Baudrate          | 9600     | ~              |                 |                                                                             |
|                    | Data Type         | 8bit / N | one/1 v        |                 |                                                                             |
|                    | Slave Number      | 1        | •              |                 |                                                                             |
|                    |                   |          |                |                 |                                                                             |
|                    |                   |          |                |                 |                                                                             |
|                    |                   |          |                |                 |                                                                             |
|                    |                   |          |                |                 |                                                                             |
|                    |                   |          |                |                 |                                                                             |
|                    |                   |          |                |                 |                                                                             |
|                    |                   |          |                |                 |                                                                             |
|                    |                   |          |                |                 |                                                                             |
|                    |                   |          |                |                 |                                                                             |
|                    |                   |          |                |                 |                                                                             |
|                    |                   |          |                |                 |                                                                             |
|                    |                   |          |                |                 |                                                                             |
|                    |                   |          |                |                 |                                                                             |
|                    |                   |          |                |                 |                                                                             |
|                    |                   |          |                |                 |                                                                             |
| K Not Connected    |                   |          |                |                 | BMS Protocol: Modbus Slave 📕 Device Protocol: Hisense 📕 2018/11/07 17:49:47 |
|                    |                   |          |                |                 |                                                                             |

Figure 4.3 IntesisBox MAPS Modbus configuration tab

- 1. Modbus Configuration
  - **1.1. Modbus type selection.** Select RTU, TCP or simultaneous RTU and TCP communication.
- 2. TCP Configuration.
  - 2.1. Modbus TCP Port: Modbus TCP communication port setting. Default port 502.
  - **2.2. Keep Alive.** Set the time of inactivity to send a keep Alive message. Default 10 minutes.
- 3. RTU Configuration.
  - 3.1. RTU bus connection type. Select the RTU connection type serial bus RS485 or 232.
  - 3.2 Baudrate. Set the RTU bus communication speed. Default: 9600 bps.
    - Available values: 1200, 2400, 4800, 9600,19200, 38400, 57600, 115200 bps.
  - 3.3 Data Type. Set the Data-bit/parity/stop-bit. Default: 8bit/None/1.
    - Available selection: 8bit/None/1, 8bit/Even/1, 8bit/Odd/1, 8bit/None/2.
  - 3.4 Slave Number. Set the Modbus Slave address. Default slave address: 1.
    - Valid address: 1..255.

### 1.12.5 Hisense configuration

Set parameters for connection with Hisense's installation.

|                  |                           |          |                  | HS-AC-MBS.ibmaps - IntesisBox MAPS - 1.0.18.0 | 1 – t                                                          |
|------------------|---------------------------|----------|------------------|-----------------------------------------------|----------------------------------------------------------------|
| me Project Tools | View Help                 |          |                  |                                               |                                                                |
| ø                | *                         |          |                  | -M                                            | IntesisBox                                                     |
| Connection       | Configuration             | Signals  | Receive / Send   | Diagnostic                                    | MAPS                                                           |
|                  |                           |          |                  |                                               |                                                                |
| General          | Units Configuratio        | n        |                  |                                               |                                                                |
| Modbus Slave     | Autodiscover              | Scan     |                  |                                               |                                                                |
|                  | Unit ID Unit Typ          | e IU (   | OU Description   | ^                                             |                                                                |
| Hisense          | Unit 1 Not Def            | ned 1 1  | I Indoor Unit 1  |                                               |                                                                |
|                  | Unit 2 Not Def            | ned 2 1  | I Indoor Unit 2  |                                               |                                                                |
|                  | Unit 3 Not Def            | ned 3 1  | I Indoor Unit 3  |                                               |                                                                |
|                  | Unit 4 Not Def            | ned 4 1  | I Indoor Unit 4  |                                               |                                                                |
|                  | Unit 5 Not Def            | ned 5 1  | I Indoor Unit 5  |                                               |                                                                |
|                  | Unit 6 Not Def            | ned 6 1  | I Indoor Unit 6  |                                               |                                                                |
|                  | Unit 7 Not Def            | ned 7 1  | I Indoor Unit 7  |                                               |                                                                |
|                  | Unit 8 Not Def            | ned 8 1  | I Indoor Unit 8  |                                               |                                                                |
|                  | Unit 9 Not Def            | ned 9 1  | I Indoor Unit 9  |                                               |                                                                |
|                  | Unit 10 Not Def           | ned 10 1 | I Indoor Unit 10 |                                               |                                                                |
|                  | Unit 11 Not Def           | ned 11 1 | I Indoor Unit 11 |                                               |                                                                |
|                  | Unit 12 Not Def           | ned 12 1 | Indoor Unit 12   |                                               |                                                                |
|                  | Unit 13 Not Def           | ned 13 1 | I Indoor Unit 13 |                                               |                                                                |
|                  | Unit 14 Not Def           | ned 14 1 | I Indoor Unit 14 |                                               |                                                                |
|                  | Unit 15 Not Def           | ned 15 1 | Indoor Unit 15   |                                               |                                                                |
|                  | Unit 16 Not Def           | ned 16 1 | I Indoor Unit 16 |                                               |                                                                |
|                  | Unit 17 Not Def           | ned 17 1 | I Indoor Unit 17 |                                               |                                                                |
|                  | Unit 18 Not Def           | ned 18 1 | I Indoor Unit 18 |                                               |                                                                |
|                  | Unit 19 Not Def           | ned 19 1 | I Indoor Unit 19 |                                               |                                                                |
|                  | Unit 20 Not Def           | ned 20 1 | I Indoor Unit 20 |                                               |                                                                |
|                  | Unit 21 Not Def           | ned 21 1 | Indoor Unit 21   |                                               |                                                                |
|                  | — Supported Active Units: | -        |                  |                                               |                                                                |
|                  |                           |          |                  |                                               |                                                                |
| Not Connected    |                           |          |                  |                                               | BMS Protocol: Modbus Slave Device Protocol: Hisense 2018/11/07 |

Figure 4.4 IntesisBox MAPS Hisense configuration tab

In Units Configuration section you need to enter, for each unit:

- Active. If it's active (checkbox at Unit xx), ranging from 1 to 64 indoor units that will be integrated (maximum number of units will depend on IntesisBox model)
- **IU address**. Address 1..64 of Unit in Hisense H-Link bus.
- **OU address**. Address 1..64 of Outdoor Unit in Hisense H-Link bus.
- **Description**. Descriptive name to easy identification of the unit (for example, 'living room floor 1 unit', etc).

Additional to manual entry of each unit, autodiscover of present units in an H-Link installation is possible. To do so, click button **Scan**. Following window will appear:

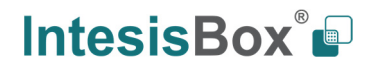

| Bus S           | can     |        |                        |         |
|-----------------|---------|--------|------------------------|---------|
| Start Sc        | an      | Scan S | top                    |         |
| Scan<br>Availab | Results |        |                        |         |
| Add             | ou      | IU     | Model                  |         |
|                 |         |        |                        |         |
|                 |         |        | Replace Units      Adv | d Units |

Figure 4.5 IntesisBox MAPS Scan Hisense Units window

By pressing **Scan** button, connected Hisense H-Link bus will be scanned for available units. Error window will appear if there is a problem in the connection with H-Link bus (units not powered, bus not connected, ...).

A progress bar will appear during the scan, which will take up to a few minutes. After scan is complected, detected units will be shown in available units as follows:

| Start Scar          |                 |      |               |             |
|---------------------|-----------------|------|---------------|-------------|
|                     | n               | Scan | Stop          |             |
| Scan R<br>Available | esults<br>Units |      |               |             |
| Add                 | OU              | IU   | Model         | ^           |
|                     | 01              | 01   | SS            |             |
|                     | 01              | 02   | SS            |             |
| $\checkmark$        | 01              | 03   | SS            |             |
| $\checkmark$        | 01              | 04   | SS            |             |
|                     | 01              | 05   | SS            |             |
| $\checkmark$        | 01              | 06   | SS            |             |
| $\checkmark$        | 01              | 07   | SS            |             |
|                     | 01              | no   | Replace Units | ✓ Add Units |

Figure 4.6 IntesisBox MAPS Scan Hisense Units window with scan results

Select with its checkbox units to add (or replace) in installation, according to selection **Replace Units** / **Add Units**. After units to be integrated are selected, click button **Apply**, and changes will appear in previous **Units Configuration** window.

| Configuration *         Signals         Receive / Send         Diagnostic           Units Configuration           Server           Mutodiscover           Server           Mutodiscover           Gan           Imit 10         Unit 7 ppe         10         00         Des ectors           Imit 10         Unit 2         SS         2         1         Imit 4         SS         3         1         Imit 4         SS         3         1         Imit 4         SS         4         1         Imit 4         SS         4         1         Imit 4         SS         4         1         Imit 4         Imit 4                                                                                                    | Configuration *     Signal       Units Configuration       Autediscover       Unit 10       Unit 35       Unit 35       Unit 35       Unit 35       Unit 4       S5       Unit 4       S5       Unit 55       Unit 65       Unit 755                                                                                                    |
|----------------------------------------------------------------------------------------------------|----------------------------------------------------------------------------------------------------|
| Units Configuration           Server         Katediscover         IU         OU         Destedom           Unit 1         Ss         1         1         1         1         1         1         1         1         1         1         1         1         1         1         1         1         1         1         1         1         1         1         1         1         1         1         1         1         1         1         1         1         1         1         1         1         1         1         1         1         1         1         1         1         1         1         1         1         1         1         1         1         1         1         1         1         1         1         1         1         1         1         1         1         1         1         1         1         1         1         1         1         1         1         1         1         1         1         1         1         1         1         1         1         1         1         1         1         1         1         1         1         1         1 <th>Units Configuration           Autodiscover           Unit ID         Unit Type           Unit ID         SS           Unit ID         SS           Unit 3         SS           VInit 4         SS           VInit 5         SS           VInit 5         SS           VInit 6         SS           VInit 7         SS</th>                                                                                                    | Units Configuration           Autodiscover           Unit ID         Unit Type           Unit ID         SS           Unit ID         SS           Unit 3         SS           VInit 4         SS           VInit 5         SS           VInit 5         SS           VInit 6         SS           VInit 7         SS                                                                                                    |
| Autodiscover         Scan           Unit 10         Unit Type         IU         OU         Den         bdom         ^           Image: Image: I | Autodiscover           Unit 10         Unit Type           II Unit 1         SS         - 1           IV Unit 2         SS         - 2           IV Unit 3         SS         - 3           IV Unit 4         SS         - 4           IV Unit 5         SS         - 5           IV Unit 5         SS         - 6           IV Unit 5         SS         - 6           IV Unit 7         SS         - 7                                                                                                    |
| Unit 10         Unit Type         IU         OU         Des         etcm           ✓         Unit 1         SS         +         1         1           ☑         Unit 2         SS         +         1         1           ☑         Unit 2         SS         +         2         1           ☑         Unit 3         SS         +         3         1           ☑         Unit 4         SS         +         4         1           ☑         Unit 5         SS         +         6         1           ☑         Unit 6         SS         +         6         1           ☑         Unit 6         SS         +         7         1           ☑         Unit 8         SS         +         8         1           ☑         Unit 9         FC         +         9         1           ☑         Unit 10         FC         +         10         1           ☑         Unit 11         FC         +         12         1                                                                                                    | Unit ID         Unit Type         I           Ø Unit I         SS         -1           Ø Unit 2         SS         -2           Ø Unit 3         SS         -3           Ø Unit 4         SS         -4           Ø Unit 5         SS         -6           Ø Unit 6         SS         -7                                                                                                    |
| 2 Unit 1       SS       1 $\square$ Unit 2       SS       2 $\square$ Unit 3       SS       3 $\square$ Unit 4       SS       4 $\square$ Unit 5       SS       5 $\square$ Unit 6       SS       6 $\square$ Unit 7       SS       7 $\square$ Unit 8       SS       8 $\square$ Unit 9       FC       9 $\square$ Unit 10       FC       110 $\square$ Unit 11       FC       110 $\square$ Unit 12       FC       12                                                                                                    | Z Unit 1         SS         -1           V Unit 2         SS         -2           V Unit 3         SS         -3           V Unit 4         SS         -4           V Unit 5         SS         -6           V Unit 6         SS         -6           V Unit 7         SS         -7                                                                                                    |
| $\Box$ loni 2       SS       2       1 $\Box$ Uni 3       SS       3       1 $\Box$ Uni 4       SS       4       1 $\Box$ Uni 5       SS       5       1 $\Box$ Uni 6       SS       6       6 $\Box$ Uni 7       SS       7       1 $\Box$ Uni 7       SS       8       1 $\Box$ Uni 8       S       8       1 $\Box$ Uni 9       FC       9       1 $\Box$ Uni 10       FC       10       1 $\Box$ Uni 11       FC       11       1 $\Box$ Uni 12       FC       12       1                                                                                                    | Image: Signal with the second second secon |
| ☑ Unit 3       SS       • 3       1         ☑ Unit 4       SS       • 4       1         ☑ Unit 5       SS       • 5       1         ☑ Unit 6       SS       • 6       1         ☑ Unit 7       SS       • 8       1         ☑ Unit 8       SS       • 8       1         ☑ Unit 8       SS       • 8       1         ☑ Unit 9       FC       • 9       1         ☑ Unit 10       FC       • 10       1         ☑ Unit 11       FC       • 11       1         ☑ Unit 12       FC       • 12       1                                                                                                    | ✓ Unit 3         SS         → 3           ✓ Unit 4         SS         → 4           ✓ Unit 5         SS         → 5           ✓ Unit 6         SS         → 6           ✓ Unit 7         SS         → 7                                                                                                    |
| ↓     Unit 4     SS     - 4     1       ↓     Unit 5     SS     - 5     1       ↓     Unit 6     SS     - 6     1       ↓     Unit 7     SS     - 7     1       ↓     Unit 8     SS     - 8     1       ↓     Unit 9     FC     - 9     1       ↓     Unit 10     FC     - 10     1       ↓     Unit 11     FC     - 11     1       ↓     Unit 12     FC     - 12     1                                                                                                    | ✓ Unit 4         SS         - 4           ✓ Unit 5         SS         - 5           ✓ Unit 6         SS         - 6           ✓ Unit 7         SS         - 7                                                                                                    |
| ☑ Unit 5       SS       • 5       1         ☑ Unit 6       SS       • 6       1         ☑ Unit 7       SS       • 7       1         ☑ Unit 8       SS       • 8       1         ☑ Unit 8       FC       • 9       1         ☑ Unit 10       FC       • 10       1         ☑ Unit 11       FC       • 11       1         ☑ Unit 12       FC       • 12       1                                                                                                    | ✓ Unit 5         SS         ▼ 5           ✓ Unit 6         SS         ▼ 6           ✓ Unit 7         SS         ▼ 7                                                                                                    |
| ☑ Unit 6     SS     • 6     1       ☑ Unit 7     SS     • 7     1       ☑ Unit 8     SS     • 8     1       ☑ Unit 8     FC     • 9     1       ☑ Unit 10     FC     • 10     1       ☑ Unit 11     FC     • 11     1       ☑ Unit 12     FC     • 12     1                                                                                                    |                                                                                                    |
| ☑ Unit 7     SS     • 7     1       ☑ Unit 8     SS     • 8     1       ☑ Unit 9     FC     • 9     1       ☑ Unit 10     FC     • 10     1       ☑ Unit 11     FC     • 11     1       ☑ Unit 12     FC     • 12     1                                                                                                    | Unit 7 SS • 7                                                                                                    |
| ☑ Unit 8         SS         - 8         1           ☑ Unit 8         FC         - 9         1           ☑ Unit 10         FC         - 10         1           ☑ Unit 11         FC         - 11         1           ☑ Unit 12         FC         - 12         1                                                                                                    |                                                                                                    |
| ☑ Unit 10         FC         • 9         1           ☑ Unit 10         FC         • 10         1           ☑ Unit 11         FC         • 11         1           ☑ Unit 12         FC         • 12         1                                                                                                    | Unit 8 SS • 8                                                                                                    |
| ☑ Unit 10         FC         • 10         1           ☑ Unit 11         FC         • 11         1           ☑ Unit 12         FC         • 12         1                                                                                                    | ✓ Unit 9 FC + 9                                                                                                    |
| ☑ Unit 11         FC         • 11         1           ☑ Unit 12         FC         • 12         1                                                                                                    | Unit 10 FC • 1                                                                                                    |
| Unit 12 FC • 12 1                                                                                                    | Villunit 11 EC • 1                                                                                                    |
|                                                                                                    | Vunit 12 FC • 1                                                                                                    |
| 15 FC. • 15                                                                                                    | ☑ Unit 13 FC 1                                                                                                    |
| V Unit 14 FC • 14 1                                                                                                    | Vunit 14 FC 1                                                                                                    |
| Ø Unit 15 FC + 15 1                                                                                                    | Vulnit 15 FC + 1                                                                                                    |
| ☑ Unit 16 FC + 16 2                                                                                                    | Vulit 16 FC 1                                                                                                    |
|                                                                                                    | Unit 17 VBF                                                                                                    |
| VIII 18 VIE 18 2                                                                                                    | VIII Unit 18 VRF + 1                                                                                                    |
| □ Unit 10 VDE = 10 2                                                                                                    | Cillait 10 VPE - 1                                                                                                    |
| EZ LIGHZ 20 VDE - 20 2                                                                                                    |                                                                                                    |
| 20 2 2 2 2 2 2 2 2 2 2 2 2 2 2 2 2 2 2                                                                                                    |                                                                                                    |
| V 0011 21 VKP V 21 2                                                                                                    |                                                                                                    |
| M_0011122 VKP ▼ 22 2                                                                                                    |                                                                                                    |
| M UNIT 23 VKP ▼ 23 2                                                                                                    | ✓ Unit 23 VRF • 2                                                                                                    |
| ≥ 0nit 24 VRF ▼ 24 3                                                                                                    | M Unit 24 VKF ▼ 2                                                                                                    |
| ⊻ Unit 25 10 • 25 3                                                                                                    | ⊻ Unit 25 10 • 2                                                                                                    |
| ∠0 10      √ 26 3                                                                                                    | ₩ Unit 26 IU • 2                                                                                                    |
| ⊻ Unit 27 IU + 27 3                                                                                                    |                                                                                                    |
| ⊻ Unit 28 IU • 28 3                                                                                                    | ✓ Unit 28 IU • 2                                                                                                    |
| ✓ Unit 29 IU - 29 3                                                                                                    | ✓ Unit 29 IU • 2                                                                                                    |
| ✓ Unit 30 IU v 30 3                                                                                                    | ✓ Unit 30 IU • 3                                                                                                    |
| ☑ Unit 31 IU + 31 3                                                                                                    | ☑ Unit 31 IU • 3                                                                                                    |

Figure 4.7 IntesisBox MAPS Hisense configuration tab after importing scan results

### 1.12.6 Signals

All available Modbus registers, its corresponding description and other main parmaters are listed in the signals tab.

|             |         |                                                  |         |                |               | HS-AC-MBS.i      | bmaps * - Ii | ntesisBox MAPS |    | ك                                                                  | L_ 8 X         |
|-------------|---------|--------------------------------------------------|---------|----------------|---------------|------------------|--------------|----------------|----|--------------------------------------------------------------------|----------------|
| Home F      | Project | Tools View Help                                  |         |                |               |                  |              |                |    |                                                                    |                |
|             | -       |                                                  |         |                |               |                  |              |                |    |                                                                    |                |
|             | Ø       | ~                                                |         |                |               |                  |              |                |    | Intesis                                                            | 3ox°           |
| Con         | nectio  | on Configuration *                               | Signals | R              | eceive / Send | Diagnos          | stic         |                |    |                                                                    | MAPS           |
|             |         | -                                                |         |                |               |                  |              |                |    |                                                                    |                |
|             |         |                                                  |         |                | Modbus Slave  |                  |              | Hisen          | se |                                                                    | ^              |
|             | Active  | Description                                      | Data L  | Format         | Address B     | Bit Read / Write | Unit ID      | IU             | OU |                                                                    |                |
| · •         |         | On (all units) (1-Set the units On)              | 16      | 0: Unsigned    | 0             | - 1: Trigger     |              | -              | -  |                                                                    |                |
| 2           |         | Off (all units) (1-Set the units Off)            | 16      | 0: Unsigned    | 1             | - 1: Irigger     |              | -              |    |                                                                    |                |
| 3           |         | Operation Mode Auto (all the units) (1-Set A     | 10      | 0: Unsigned    | 2             | - I: Trigger     |              | -              |    |                                                                    |                |
| 4           |         | Operation Mode Heat (all the units) (1-Set H     | 10      | U: Unsigned    | 3             | - I: Irigger     |              | -              |    |                                                                    |                |
| 5           |         | Operation Mode Dry (all the units) (1-set Dr     | 10      | 0: Unsigned    | 4             | - I: Ingger      |              | -              |    |                                                                    |                |
| 0           |         | Operation Mode Fan (all the units) (1-Set Fa     | 10      | 0: Unsigned    | 2             | - I: Irigger     |              |                |    |                                                                    |                |
| /           |         | Operation Mode Cool (all the units) (1-Set C     | 10      | 0: Unsigned    | 8             | - I: Irigger     |              | -              | -  |                                                                    |                |
| 0           |         | Fan Speed Auto (all the units) (1-Set Fan Spe    | 16      | 0: Unsigned    | /             | - 1: Trigger     |              | -              | -  |                                                                    |                |
| 10          |         | Fan Speed Low (all the units) (1-Set Fan Spe     | 10      | 0: Unsigned    | 8             | - I: Trigger     | · ·          |                |    |                                                                    |                |
| 10          |         | Fan Speed Wild (all the units) (1-Set Fan Speel. | 16      | 0: Unsigned    | 9             | - I: Ingger      | -            | -              | -  |                                                                    |                |
| 12          |         | Fan Speed High (all the units) (1-set Fan Spe    | 16      | 0: Unsigned    | 10            | - I: Ingger      |              |                |    |                                                                    |                |
| 12          |         | Pan speed high+ (all the units) (1-set Pan S     | 10      | 0: Unsigned    | 12            | - I: Irigger     |              | -              | -  |                                                                    |                |
| 15          |         | Vane Position Auto (all the units) (1-Set Vane   | . 10    | 0: Unsigned    | 12            | - I: Ingger      |              | -              | •  |                                                                    |                |
| 14          |         | vane Position 1 (all the units) (1-set vane Po   | 10      | 0: Unsigned    | 15            | - I: Irigger     |              |                |    |                                                                    |                |
| 15          |         | Vane Position 2 (all the units) (1-Set Vane Po   | 10      | 0: Unsigned    | 14            | - I: Trigger     |              | -              |    |                                                                    |                |
| 10          |         | vane Position 3 (all the units) (1-Set vane Po   | 10      | U: Unsigned    | 15            | - I: Irigger     |              | -              |    |                                                                    |                |
| 17          |         | Vane Position 4 (all the units) (1-Set Vane Po   | 10      | 0: Unsigned    | 10            | - I: Trigger     |              | -              |    |                                                                    |                |
| 18          |         | vane Position 5 (all the units) (1-Set vane Po   | 10      | U: Unsigned    | 17            | - I: Irigger     |              | -              |    |                                                                    |                |
| 19          |         | Vane Position 6 (all the units) (1-Set Vane Po   | 10      | 0: Unsigned    | 18            | - 1: Trigger     |              | -              |    |                                                                    |                |
| 20          |         | vane Position 7 (all the units) (1-Set vane Po   | 10      | U: Unsigned    | 19            | - I: Irigger     |              |                |    |                                                                    |                |
| 21          |         | Temperature Setpoint (x10°C) (all units) (Co     | 10      | 0: Unsigned    | 20            | - 1: Trigger     | -            | -              |    |                                                                    |                |
| 22          |         | Communication Error OU (0-Off, 1-On)             | 10      | U: Unsigned    | 10000         | - U: Kead        |              |                |    |                                                                    |                |
| 23          |         | Outdoor Air Temp. (-50.59 °C)                    | 10      | 1: Signed (C2) | ) 10001       | - Ut Kead        |              | -              |    |                                                                    |                |
| 24          |         | Comp. Top Temp. (0200 °C)                        | 10      | 0: Unsigned    | 10002         | - U: Read        |              | -              | -  |                                                                    |                |
| 25          |         | Total Comp. Freq. (0.255 Hz)                     | 10      | 0: Unsigned    | 10003         | - Ut Kead        |              | -              |    |                                                                    |                |
| 26          |         | Total Comp. Current (0.255 A)                    | 10      | u: Unsigned    | 10004         | - U: Kead        |              | -              |    |                                                                    |                |
| 2/          |         | Out Exp. valve i Open (0100 %)                   | 10      | U: Unsigned    | 10005         | - Ut Kead        |              | -              |    |                                                                    |                |
| 28          |         | Susting Pressure (-3.09.9 MPa)                   | 10      | 1: Signed (C2) | 10006         | - Ut Read        |              | -              |    |                                                                    |                |
| 29          |         | Suction Pressure (x10°C) (-5.09.9 MPa)           | 10      | 1: Signed (C2) | , 10007       | - U: Kead        |              | -              |    |                                                                    | ~              |
| Active size | gnals:  | 113/-                                            |         |                |               |                  |              |                |    | Edit Columns Export                                                | Check table    |
| L           | c       |                                                  |         |                |               |                  |              |                |    | PMS Protocol: Modbur Stave II. Davice Protocol: Hiceano. II. 2019/ | 11/07 19:07:12 |

Figure 4.8 IntesisBox MAPS Signals tab

### 1.12.7 Sending the configuration to IntesisBox

When the configuration is finished, follow the next steps.

1.- Save the project (Menu option *Project->Save*) on your hard disk (more information in IntesisBox MAPS User Manual).

2.- Go to tab '**Receive / Send**' of MAPS, and in **Send** section, press **Send** button. IntesisBox will reboot automatically once the new configuration is loaded.

| Home Project Tools                                                                                                    | Help                 | SM-ACN-MBS.it | bmaps * - IntesisBox MAP | S                 | ±_ □ × |  |  |
|----------------------------------------------------------------------------------------------------|----------------------|---------------|--------------------------|-------------------|--------|--|--|
| Connection                                                                                                    | K<br>Configuration * | Signals       | Receive / Send           | -M-<br>Diagnostic |        |  |  |
| Send       Send Configuration         Receive       Send the current configuration project on the Configuration Tool to your Gateway.         Please, check that the configuration tool and the Gateway are connected before proceeding. |                      |               |                          |                   |        |  |  |
|                                                                                                    |                      |               | Send                     |                   |        |  |  |

Figure 4.9 IntesisBox MAPS Receive/Send tab

After any configuration change, do not forget to send the configuration file to the IntesisBox using the Send button in the Receive / Send section.

### 1.12.8 Diagnostic

To help integrators in the commissioning tasks and troubleshooting, the Configuration Tool offers some specific tools and viewers.

In order to start using the diagnostic tools, connection with the Gateway is required.

The Diagnostic section is composed by two main parts: Tools and Viewers.

• Tools

Use the tools section to check the current hardware status of the box, log communications into compressed files to be sent to the support, change the Diagnostic panels' view or send commands to the gateway.

• Viewers

In order to check the current status, viewer for the Internal and External protocols are available. It is also available a generic Console viewer for general information about communications and the gateway status and finally a Signals Viewer to simulate the BMS behavior or to check the current values in the system.

|                    |               |                |                    | HS-AC-KNX.ibmaps -                 | IntesisBox MAPS - 1.0.16.3            |                                            |               | - 8 ×        |
|--------------------|---------------|----------------|--------------------|------------------------------------|---------------------------------------|--------------------------------------------|---------------|--------------|
| Home Project Tools | View Help     |                |                    |                                    |                                       |                                            |               |              |
| ø                  | *             |                | 10                 | ~~                                 |                                       | Int                                        | esisR         | ov°          |
| Connection         | Configuration | Signals        | Receive / Send     | Diagnostic                         |                                       |                                            | 63130         | MAPS         |
| ToolBox            |               |                |                    |                                    |                                       |                                            |               | -            |
| 🔜                  |               |                |                    |                                    |                                       |                                            |               |              |
| Console            | -             | KNX Viewer     |                    | <ul> <li>Signals Viewer</li> </ul> |                                       |                                            |               | -            |
| Clear AutoScroll   |               | Clear Comms    | Debug 🗹 AutoScroll | Clear                              | Refresh Edit columns                  |                                            |               |              |
|                    |               |                |                    | # KNX                              | Hisense Description                   | DPT                                        | Sending       | Listening ^  |
|                    |               |                |                    | 1                                  | On/Off (all units)                    | 1.001: switch                              | 0/0/16        |              |
|                    |               |                |                    | 2                                  | Operating Mode (all units)            | 5.x                                        | 0/0/18        |              |
|                    |               |                |                    | 3                                  | Fan Speed (all units)                 | 5.x                                        | 0/0/19        |              |
|                    |               |                |                    | 4                                  | Vane position (all units)             | 5.x                                        | 0/0/21        |              |
|                    |               |                |                    | 5                                  | Temperature Setpoint (°C) (all units) | 9.001: temperature (C)                     | 0/0/23        |              |
|                    |               |                |                    | 6                                  | Status_Communication Error OU         | 1.005: alarm                               | 0/1/10        |              |
|                    |               |                |                    | 7                                  | Status_Outdoor Air Temperature (°C)   | 9.001: temperature (C)                     | 0/1/11        |              |
|                    |               |                |                    | 8                                  | Status_Compresor Top Temperature (°C) | 9.001: temperature (C)                     | 0/1/12        |              |
|                    |               |                |                    | 9                                  | Status_Total Real Compresor Freq.     | 14.033: frequency (Hz)                     | 0/1/13        |              |
|                    |               |                |                    | 10                                 | Status_Total Compresor Current        | 14.019: electric current (A)               | 0/1/14        |              |
|                    |               |                |                    | 11                                 | Status_Out Exp. Valve 1 Open          | 5.001: percentage (0100%)                  | 0/1/15        |              |
|                    |               |                |                    | 12                                 | Status_Discharge Pressure             | 14.058: pressure (Pa)                      | 0/1/16        |              |
|                    |               | Hisense Viewer |                    | - 13                               | Status_Suction Pressure               | 14.058: pressure (Pa)                      | 0/1/17        |              |
|                    |               | Clear Comms    | Debug 🔽 AutoScroll | 14                                 | Control_On/Off                        | 1.001: switch                              | 1/1/19        |              |
|                    |               | ciear Commis   | Debug D Autoscion  | 15                                 | Status_On/Off                         | 1.001: switch                              | 1/1/20        |              |
|                    |               |                |                    | 16                                 | Control_Operation mode                | 5.x                                        | 1/1/33        |              |
|                    |               |                |                    | 17                                 | Status_Operation mode                 | 5.x                                        | 1/1/34        |              |
|                    |               |                |                    | 18                                 | Control_Fan speed scaling             | 5.001: percentage (0100%)                  | 1/1/51        |              |
|                    |               |                |                    | 19                                 | Status_Fan speed scaling              | 5.001: percentage (0100%)                  | 1/1/52        |              |
|                    |               |                |                    | 20                                 | Control_Vane position scaling         | 5.001: percentage (0100%)                  | 1/1/65        |              |
|                    |               |                |                    | 21                                 | Status_Vane position scaling          | 5.001: percentage (0100%)                  | 1/1/66        |              |
|                    |               |                |                    | 22                                 | Control_Temperature Setpoint (°C)     | 9.001: temperature (C)                     | 1/1/83        |              |
|                    |               |                |                    | 23                                 | Status_Temperature Setpoint (°C)      | 9.001: temperature (C)                     | 1/1/84        |              |
|                    |               |                |                    | 24                                 | Status_AC Ambient Temperature (°C)    | 9.001: temperature (C)                     | 1/1/85        |              |
|                    |               |                |                    | 25                                 | Status_Remote Sensor Temperature (°C) | 9.001: temperature (C)                     | 1/1/86        |              |
|                    |               |                |                    | 26                                 | Status_Outlet Temperature (°C)        | 9.001: temperature (C)                     | 1/1/88        |              |
|                    | × Send        |                |                    | 27                                 | Status GarDino Tomporaturo (00)       | 0.001: temperature (C)                     | 1/1/00        | ×            |
|                    |               |                |                    |                                    |                                       |                                            |               |              |
| ★ Not Connected    |               |                |                    |                                    |                                       | BMS Protocol: KNX 📱 Device Protocol: Hiser | nse 🛯 2018/10 | /11 13:14:03 |

### Figure 4.10 Diagnostic

More information about the Diagnostic section can be found in the Configuraion Tool manual.

### 1.12.9 Set-up procedure

- 1. Install IntesisBox MAPS on your laptop, use the setup program supplied for this and follow the instructions given by the Installation wizard.
- 2. Install IntesisBox in the desired installation site. Installation can be on DIN rail or on a stable not vibrating surface (DIN rail mounted inside a metallic industrial cabinet connected to ground is recommended).
- 3. If using Modbus RTU, connect the communication cable coming from the EIA485 port of the Modbus RTU installation to the port marked as Port B of IntesisBox (More details in section 3).

If using, Modbus TCP, connect the communication cable coming from the Ethernet port of the Modbus TCP installation to the port marked as Ethernet Port of IntesisBox (More details in section 3).

- 4. Connect the communication cable coming from the Hisense VRF installation to the port marked as Port A of IntesisBox (More details in section 3).
- 5. Power up IntesisBox. The supply voltage can be 9 to 36 Vdc or just 24 Vac. Take care of the polarity of the supply voltage applied.

**WARNING!** In order to avoid earth loops that can damage IntesisBox and/or any other equipment connected to it, we strongly recommend:

- The use of DC power supplies, floating or with the negative terminal connected to earth. **Never use a DC power supply with the positive terminal connected to earth**.
- The use of AC power supplies only if they are floating and not powering any other device.

6. If you want to connect using IP, connect the Ethernet cable from the laptop PC to the port marked as Ethernet of IntesisBox (More details in section 3).

If you want to connect using USB, connect the USB cable from the laptop PC to the port marked as Console of IntesisBox (More details in section 3).

- 7. Open IntesisBox MAPS, create a new project selecting a copy of the one named IBOX-MBS-HS.
- 8. Modify the configuration as desired, save it and download the configuration file to IntesisBox as explained in the IntesisBox MAPS user manual.
- 9. Visit the Diagnostic section, enable COMMS () and check that there is communication activity, some TX frames and some other RX frames. This means that the communication with the Centralized Controller and Modbus Master devices is OK. In case there is no communication activity between IntesisBox and the Centralized Controller and/or Modbus devices, check that those are operative: check the baud rate, the communication cable used to connect all devices and any other communication parameter.

| Home Project Tools Help                                                                                                    |                                                                                                    | SM-                                                                                                    | -ACN-MBS.ibmaps - Inte                                                                                                    | sisBox MAPS                                                                                                    |
|----------------------------------------------------------------------------------------------------|----------------------------------------------------------------------------------------------------|----------------------------------------------------------------------------------------------------|----------------------------------------------------------------------------------------------------|----------------------------------------------------------------------------------------------------|
| ø <                                                                                                    |                                                                                                    | 11 M                                                                                                    | -vv-                                                                                                    |                                                                                                    |
| Connection Configura                                                                                                    | tion Signals                                                                                                    | Receive / Send                                                                                                    | Diagnostic                                                                                                    |                                                                                                    |
| ToolBox                                                                                                    | Modbus Slave Viewer                                                                                                    | •                                                                                                    | Signals Viewer                                                                                                    |                                                                                                    |
| Clear COMMS Enabled<br>V INFO?<br>SKT0 - C DEBUG Enabled<br>INFO: SMRODE: 00060180340208<br>VINFO: BARCODE: 00060180340208<br>VINFO: BARCODE: 00060180340208<br>VINFO: BARCODE: 00060180340208<br>VINFO: BARCODE: 00060180340208<br>VINFO: BARCODE: 00060180340208<br>VINFO: BARCODE: 00060180340208<br>VINFO: BARCODE: 00060180340208<br>VINFO: BARCODE: 00060180340208<br>VINFO: CFGFLEXCHG:N<br>VINFO: CFGFLEXCHG:N<br>VINFO: MID:1<br>VINFO: MAX: 255.255.254.0<br>VINFO: NETIMAC: CC: 3F: 1D: 01: 43:05<br>VINFO: NETIMAC: CC: 3F: 1D: 01: 43:05<br>VINFO: NETIME: 100: 00: 20: 20: 21<br>VINFO: NETIME: 100: 00: 20: 20: 21<br>VINFO: NETIME: 100: 00: 20: 20: 21<br>VINFO: NETIME: 100: 00: 20: 20: 21<br>VINFO: NETIME: 100: 00: 20: 20: 21<br>VINFO: NETIME: 100: 00: 20: 20: 21<br>VINFO: NETIME: 100: 00: 20: 20: 21<br>VINFO: NETIME: 100: 00: 20: 20: 21<br>VINFO: NETIME: 100: 00: 20: 20: 21<br>VINFO: NETIME: 100: 00: 20: 20: 21<br>VINFO: NETIME: 100: 00: 20: 20: 20: 21<br>VINFO: NETIME: 100: 00: 20: 20: 21<br>VINFO: NETIME: 100: 00: 20: 20: 21<br>VINFO: NETIME: 100: 00: 20: 20: 20: 20: 20: 20: 21<br>VINFO: NETIME: 100: 00: 20: 20: 20: 20: 20: 20: 20: 20: | Clear         AutoScroll         Cor           CMS:COMVS=0         cMS:COMVS=0         cMS:COMVS=0           CMS:COMVS=0         cMS:COMVS=0         cMS:COMVS=1           > OMS:COX         cMS:COX         cMS:COX           > Cear         V AutoScroll         Cor           > Clear         V AutoScroll         Cor           > Samsung NASA Viewer         Clear         V AutoScroll         Cor           > ISM:CK         Samsung NASA Viewer         Cor         Samsung NASA Viewer           > LSM:CK         Samsung NASA Viewer         Cor         Samsung NASA Viewer           > ISM:CK         Samsung NASA Viewer         Cor         Samsung NASA Viewer           > ISM:CK         Samsung NASA Viewer         Cor         Samsung NASA Viewer           > ISM:CK         Samsung NASA Viewer         Samsung NASA Viewer         Samsung NASA Viewer           > ISM:[Tx] 32 00 14 GA EE         Samsung NASA Viewer         Samsung NASA Viewer         Samsung NASA Viewer           > ISM:[Tx] 32 00 14 GA EE         Samsung NASA Viewer         Samsung NASA Viewer         Samsung NASA Viewer | mms Debug<br>#<br>#<br>mms Debug<br>1<br>mms Debug<br>1<br>1<br>FF 80 FF FF C0 01<br>1<br>FF 80 FF FF C0 01<br>1<br>FF 80 FF FF C0 01<br>1<br>FF 80 FF FF C0 01<br>1<br>FF 80 FF FF C0 01<br>1<br>FF 80 FF FF C0 01<br>1<br>1<br>FF 80 FF FF C0 01<br>1<br>1<br>FF 80 FF FF C0 01<br>1<br>1<br>FF 80 FF FF C0 01<br>1<br>1<br>1<br>1<br>1<br>1<br>1<br>1<br>1<br>1<br>1<br>1<br>1<br>1<br>1<br>1<br>1<br>1 | Edit cols         Ref           Modbus Slave         Samsung I           A         -           B         -           P         -           Q         -           Q         - | resh Description VAS Description On (all the units Off (all the units Operation Mode Operation Mode Operation Mode Operation Mode Operation Mode Operation Mode Operation Mode Fan Speed Auto Fan Speed High Vane position Sv Vane position Sv Temperature Se Vent. On (all the |

Figure 4.11 Enable COMMS

### 5. Electrical & Mechanical Features

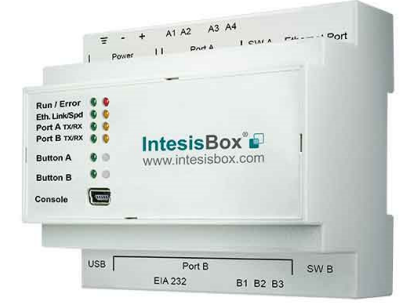

| Enclosure                                                                 | Plastic, type PC (UL 94 V-0)<br>Net dimensions (dxwxh): 90x88x56 mm<br>Recommended space for installation (dxwxh): 130x100x100mm<br>Color: Light Grey. RAL 7035                                                                                                    | Battery                  | Size: Coin 20mm x 3.2mm<br>Capacity: 3V / 225mAh<br>Type: Manganese Dioxide Lithium                                                                    |  |  |
|---------------------------------------------------------------------------|----------------------------------------------------------------------------------------------------|--------------------------|----------------------------------------------------------------------------------------------------|--|--|
| Mounting                                                                  | Wall.<br>DIN rail EN60715 TH35.                                                                                                    | Console Port             | Mini Type-B USB 2.0 compliant<br>1500VDC isolation                                                                                                    |  |  |
| Terminal<br>Wiring<br>(for power supply<br>and<br>low-voltage<br>signals) | Per terminal: solid wires or stranded wires (twisted or with ferrule)<br>1 core: 0.5mm <sup>2</sup> 2.5mm <sup>2</sup><br>2 cores: 0.5mm <sup>2</sup> 1.5mm <sup>2</sup><br>3 cores: not permitted<br>If cables are more than 3.05 meters long, Class 2 cable is required.                                                                     | USB port                 | Type-A USB 2.0 compliant<br>Only for USB flash storage device<br>(USB pen drive)<br>Power consumption limited to 150mA<br>(HDD connection not allowed) |  |  |
| Power                                                                     | 1 x Plug-in screw terminal block (3 poles)<br>9 to 36VDC +/-10%, Max.: 140mA.                                                                                                    | Push Button              | Button A: Not used<br>Button B: Not used                                                                                                    |  |  |
| Fower                                                                     | 24VAC +/-10% 50-60Hz, Max.: 127mA<br>Recommended: 24VDC                                                                                                    | Operation<br>Temperature | 0°C to +60°C                                                                                                    |  |  |
| Ethernet                                                                  | 1 x Ethernet 10/100 Mbps RJ45<br>2 x Ethernet LED: port link and activity                                                                                                    | Operational<br>Humidity  | 5 to 95%, no condensation                                                                                                    |  |  |
|                                                                           | 1 x H-Link Plug-in screw terminal block orange (2 poles)                                                                                                    | Protection               | IP20 (IEC60529)                                                                                                    |  |  |
| Port A                                                                    | 1500VDC isolation from other ports<br>1 x Plug-in screw terminal block green (2 poles)<br>Reserved for future use                                                                                                    | LED                      | 10 x Onboard LED indicators<br>2 x Run (Power)/Error<br>2 x Ethernet Link/Speed                                                                        |  |  |
| Switch A<br>(SWA)                                                         | tch A 1 x DIP-Switch for PORTA configuration:<br>Reserved for future use (leave OFF, default)                                                                                                    |                          | 2 x Port A 1 X/RX<br>2 x Port B TX/RX<br>1 x Button A indicator<br>1 x Button B indicator                                                              |  |  |
| PORT B                                                                    | <ul> <li>1 x Serial EIA232 (SUB-D9 male connector)<br/>Pinout from a DTE device<br/>1500VDC isolation from other ports<br/>(except PORT B: EIA485)</li> <li>1 x Serial EIA485 Plug-in screw terminal block (3 poles)<br/>A, B, SGND (Reference ground or shield)<br/>1500VDC isolation from other ports<br/>(except PORT B: EIA232)</li> </ul> |                          |                                                                                                    |  |  |
| Switch B<br>(SWB)                                                         | 1 x DIP-Switch for serial EIA485 configuration:<br>Position 1:<br>ON: 120 Ω termination active<br>Off: 120 Ω termination inactive (default)<br>Position 2-3:<br>ON: Polarization active<br>Off: Polarization inactive (default)                                                                                                    | 10                       | 0 mm (w) 130 mm (d)                                                                                                    |  |  |

# 6. Dimensions

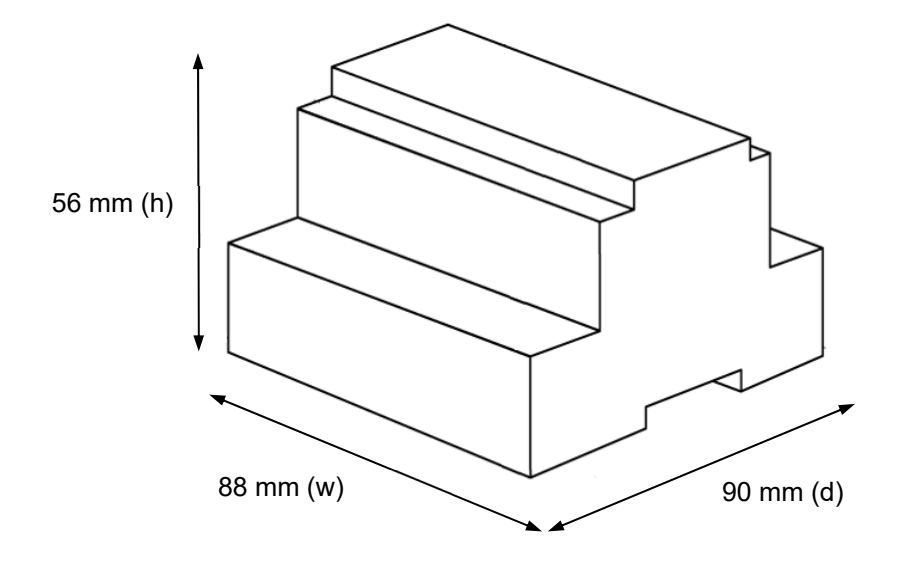

Recommended available space for its installation into a cabinet (wall or DIN rail mounting), with space enough for external connections

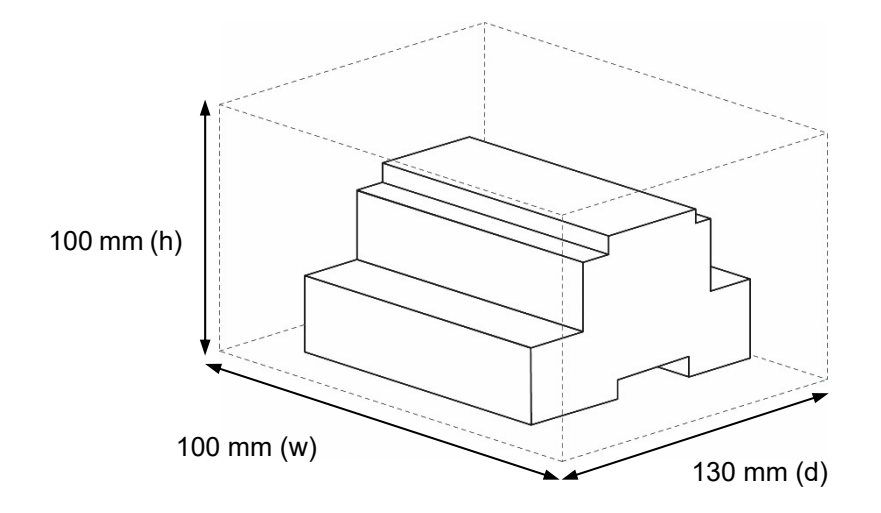

# 7. AC Unit Types compatibility

A list of Hisense unit model references compatible with HS-AC-MBS-16/64 and their available features can be found in:

http://intesis.com/pdf/IntesisBox\_HS-AC-xxx-MIU\_AC\_Compatibility.pdf

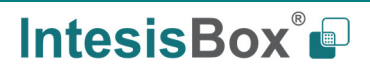

# 8. Error codes for Indoor and Outdoor Units

This list contains all possible values shown in Modbus register for "Error Code" for each indoor unit and outdoor unit.

It must be taken into account that Outdoor Units are only able to reflect a single error for each indoor / outdoor unit in the system. Thus, a unit having two or more active errors from that list will only report a single error code – the one of the first error that has been detected.

| Error<br>Code | Category     | Content of Abnormality                                    | Leading Cause                                                                                                    |
|---------------|--------------|-----------------------------------------------------------|----------------------------------------------------------------------------------------------------|
| 01            | Indoor Unit  | Activation of Protection Device (Float<br>Switch)         | Activation of Float Switch<br>(High Water Level in Drain Pan,<br>Abnormality of Drain Pipe, Float Switch<br>or Drain Pan)                                                             |
| 02            | Outdoor Unit | Activation of Protection<br>Device (High Pressure<br>Cut) | Activation of PSH (Pipe<br>Clogging, Excessive<br>Refrigerant! Inert Gas<br>Mixing)                                                                                                   |
| 03            |              | Abnormality between Indoor and<br>Outdoor                 | incorrect Wiring, Loose Terminals,<br>Disconnect Wire, Blowout of Fuse,<br>Outdoor Unit Power OFF                                                                                     |
| 04            | Transmission | Abnormality between Inverter PCB<br>and Outdoor PCB       | Inverter PCB - Outdoor PCB<br>Transmission Failure (Loose<br>Connector, Wire Breaking,<br>Blowout of Fuse)                                                                            |
| 04.           |              | Abnormality between Fan Controller<br>and Outdoor PCB     | Fan Controller - Outdoor PCB<br>Transmission Failure (Loose<br>Connector, Wire Breaking,<br>Blowout of Fuse)                                                                          |
| 05            | Supply Phase | Abnormality Power Source Phases                           | Incorrect Power<br>Source, Connection to<br>Reversed Phase, Open-<br>Phase                                                                                                    |
| 06            | Voltage      | Abnormal Inverter Voltage                                 | Outdoor Voltage Drop, insufficient Power<br>Capacity                                                                                                    |
| 06.           |              | Abnormal Fan Controller Voltage                           | Outdoor Voltage Drop, Insufficient Power<br>Capacity                                                                                                    |
| 07            | Cycle        | Decrease in Discharge Gas Superheat                       | Excessive Refrigerant! Charge,<br>Failure of Thermistor, Incorrect<br>Wiring, Incorrect Piping<br>Connection, Expansion Valve<br>Locking at Opened Position<br>(Disconnect Connector) |
| 08            |              | Increase in Discharge Gas<br>Temperature                  | Insufficient Refrigerant!<br>Charge, Pipe Clogging,<br>Failure of Thermistor,<br>Incorrect Wiring,<br>Incorrect Piping Connection,<br>Expansion Valve Locking at Closed               |

|    |              |                                                                    | Position (Disconnect Connector)                                                                                           |
|----|--------------|--------------------------------------------------------------------|----------------------------------------------------------------------------------------------------|
| 0A | Transmission | Abnormality between Outdoor and<br>Outdoor                         | Incorrect Wiring, Breaking Wire, Loose<br>Terminals                                                                       |
| Ob | Outdoor Unit | Incorrect Outdoor Unit Address<br>Setting                          | Duplication of Address<br>Setting for Outdoor Units<br>(Sub Units) in Same<br>Refrigerant! Cycle System                   |
| 0c | •            | Incorrect Outdoor Unit Main Unit<br>Setting                        | Two (or more) Outdoor Units<br>Set as "Main Unit" Exist in<br>Same Refrigerant! Cycle<br>System                           |
| 11 |              | Inlet Air Thermistor                                               | - /                                                                                                    |
| 12 |              | Outlet Air Thermistor                                              |                                                                                                    |
| 13 | Sensoron     | Freeze Protection Thermistor                                       | Incorrect Wiring,                                                                                                    |
| 14 | Indoor Unit  | Gas Piping Thermistor                                              | Disconnecting Wiring<br>Breaking Wire, Short<br>Circuit                                                                   |
| 19 | Fan Motor    | Activation of Protection Device for<br>Indoor Fan                  | Fan Motor Overheat, Locking                                                                                               |
| 21 |              | High Pressure Sensor                                               |                                                                                                    |
| 22 |              | Outdoor Air Thermistor                                             |                                                                                                    |
| 23 | Sensor on    | Discharge Gas Thermistor on Top of<br>Compressor                   | Incorrect Wiring,                                                                                                    |
| 24 | Outdoor Unit | Heat Exchanger Liquid Pipe Thermistor                              | Disconnecting Wiring                                                                                                    |
| 25 |              | Heat Exchanger Gas Pipe Thermistor                                 | Breaking Wire, Short                                                                                                    |
| 29 |              | Low Pressure Sensor                                                | Circuit                                                                                                    |
| 31 |              | Incorrect Capacity Setting of Outdoor<br>Unit and Indoor Unit      | Incorrect Capacity Code Setting of<br>Combination Excessive or Insufficient<br>Indoor Unit Total Capacity Code            |
| 35 | System       | Incorrect Setting of Indoor Unit No.                               | Duplication of Indoor Unit No. in same Ref.<br>Gr.                                                                        |
| 36 |              | Incorrect of Indoor Unit Combination                               | Indoor Unit is Designed for R22                                                                                           |
|    |              | Abnormality of Picking up Circuit for                              | Failure of Protection Detecting Device                                                                                    |
| 38 |              |                                                                    | (Incorrect Wiring of Outdoor PCB)                                                                                         |
| 39 | Compressor   | Abnormality Running Current at<br>Constant! Speed Compressor       | Overcurrent, Blowout Fuse, Current Sensor<br>Failure, instantaneous Power Failure,<br>Voltage Drop, Abnormal Power Supply |
| 3A |              | Abnormality of Outdoor Unit Capacity                               | Outdoor Unit Capacity > 510kBtu/h                                                                                         |
| 3b | Outdoor Unit | Incorrect Setting of Outdoor Unit<br>Models Combination or Voltage | Incorrect Setting of Main and Sub Unit(s)<br>Combination or Voltage                                                       |
|    |              | Abnormality Transmission between<br>Main Unit and Sub Unit(s)      | Incorrect Wiring, Disconnect Wire, Breaking<br>Wire, PCB Failure                                                          |

User Manual r1.0 EN

| 3d |                             |                                                                                           |                                                                                                    |
|----|-----------------------------|-------------------------------------------------------------------------------------------|----------------------------------------------------------------------------------------------------|
| 43 |                             | Activation of Low Compression Ratio<br>Protection Device                                  | Defective Compression (Failure of<br>Compressor of Inverter, Loose Power<br>Supply Connection)                             |
| 44 | Drotaction                  | Activation of Low Pressure Increase<br>Protection Device                                  | Overload at Cooling, High Temperature at<br>Heating, Expansion Valve Locking (Loose<br>Connector)                          |
| 45 | Device                      | Activation of High Pressure Increase<br>Protection Device                                 | Overload Operation (Clogging, Short-Pass),<br>Pipe Clogging, Excessive Refrigerant!, Inert<br>Gas Mixing                   |
| 47 |                             | Activation of Low Pressure Decrease<br>Protection Device (Vacuum Operation<br>Protection) | Insuffcient Refrigerant!, Refrigerant! Piping,<br>Clogging, Expansion Valve Locking at Open<br>Position (Loose Connector)  |
| 48 |                             | Activation of Inverter Overcurrent<br>Protection Device                                   | Overload Operation, Compressor Failure                                                                                     |
| 51 | Sensor                      | Abnormal Inverter Current! Sensor                                                         | Current! Sensor Failure                                                                                                    |
| 53 |                             | Inverter Error Signal Detection                                                           | Driver IC Error Signal Detection (Protection for Overcurrent, Low Voltage, Short Circuit)                                  |
| 54 |                             | Abnormality of Inverter Fin                                                               | Abnormal Inverter Fin Thermistor,                                                                                          |
| 55 | Inverter                    | Temperature                                                                               | Heat Exchanger Clogging, Fan Motor<br>Failure                                                                              |
|    |                             | Inverter Failure                                                                          | Inverter PCB Failure                                                                                                    |
| 57 |                             | Activation of Fan Controller Protection                                                   | Driver IC Error Signal Detection (Protection<br>for Overcurrent, Low Voltage, Short<br>Circuit), Instantaneous Overcurrent |
| 5A |                             | Abnormality of Fan Controller Fin<br>Temperature                                          | Fin Thermistor Failure, Heat Exchanger<br>Clogging, Fan Motor Failure                                                      |
| 5b | Fan Controller              | Activation of Overcurrent Protection                                                      | Fan Motor Failure                                                                                                    |
| 5C |                             | Abnormality of Fan Controller Sensor                                                      | Failure of Current! Sensor (Instantaneous<br>Overcurrent,                                                                  |
|    |                             |                                                                                           | Increase of Fin Temperature, Low Voltage,<br>Earth Fault, Step-Out)                                                        |
|    |                             | Compressor Protection Alarm                                                               | This alarm code appears when the                                                                                           |
| EE | Compressor                  | (It is cannot be reset from remote<br>Controller)                                         | following alarms• occurs three times within<br>6 hours.                                                                    |
|    |                             | ,                                                                                         | *02, 07, 08, 39, 43 to 45, 47                                                                                              |
| b1 | Outdoor Unit<br>No. Setting | Incorrect Setting of Unit and<br>Refrigerant! Cycle No.                                   | Over 64 Number is Set for Address or<br>Refrigerant! Cycle.                                                                |
|    | Indoor Unit                 |                                                                                           | More than 17 Non-Corresponding to Hi-                                                                                      |

This information is subject to change without prior notice IntesisBox is a registered trademark of Intesis Software S.L.U.

User Manual r1.0 EN

| b5 |            | Incorrect Indoor Unit Connection<br>Number Setting |                                                                                      |
|----|------------|----------------------------------------------------|--------------------------------------------------------------------------------------|
| C1 |            | Incorrect Indoor Unit Connection                   | 2 or more Switch Box Units are connected between outdoor unit and indoor unit.       |
| C2 | Switch Box | Incorrect Indoor Unit Connection No.<br>Setting    | 9 or More Indoor Units Connected to<br>Switch Box Unit                               |
| C3 | Unit       | Incorrect Indoor Unit Connection                   | The indoor units of different refrigerant!<br>cycle is connected to Switch Box unit. |

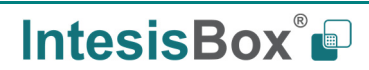